## eduroam Setup Instruction Android

1. In order to get connected to eduroam, you must first connect to your mobile data OR the **"setup-eduroam-on-your-device"** wireless network. Once you're connected, please continue to **Step 2**.

2. Open **Chrome or a different browser** and navigate to the **Boston College Wireless Configuration Portal** at <u>https://geteduroam.app</u>

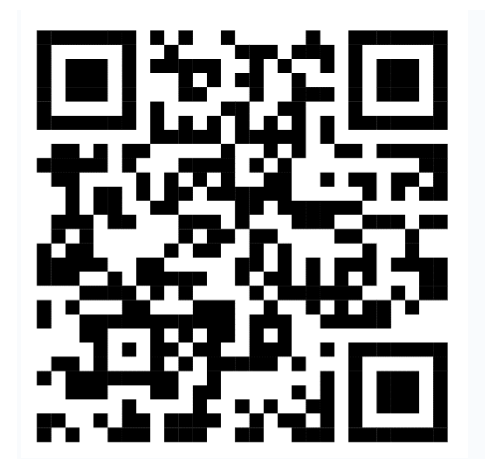

3. Click the appropriate **Download link for your device** 

| 10:33 ● ● ● ●                                | 91%        |
|----------------------------------------------|------------|
|                                              | ) :        |
| geteduroam                                   |            |
| Home                                         |            |
| Apps                                         |            |
| GitHub                                       |            |
| Mailing list                                 |            |
| geteduroa           NORDUnet, DeiC, SURF, UN | m          |
| Get IT ON<br>Google Play                     | the<br>Pre |
| <b>Windows</b>                               |            |
| geteduroam is a project to simplify the proc | cess       |
| of connecting to eduroam for end users       |            |
| Next - Introduction to geteduroam            |            |
| Last updated on 14 s                         | Jul 2022   |
| Powered by Hugo. Theme by TechDoc. Desi      | igned by   |
|                                              |            |

4. Open with 'Google Play Store' if prompted, click Install then Open.

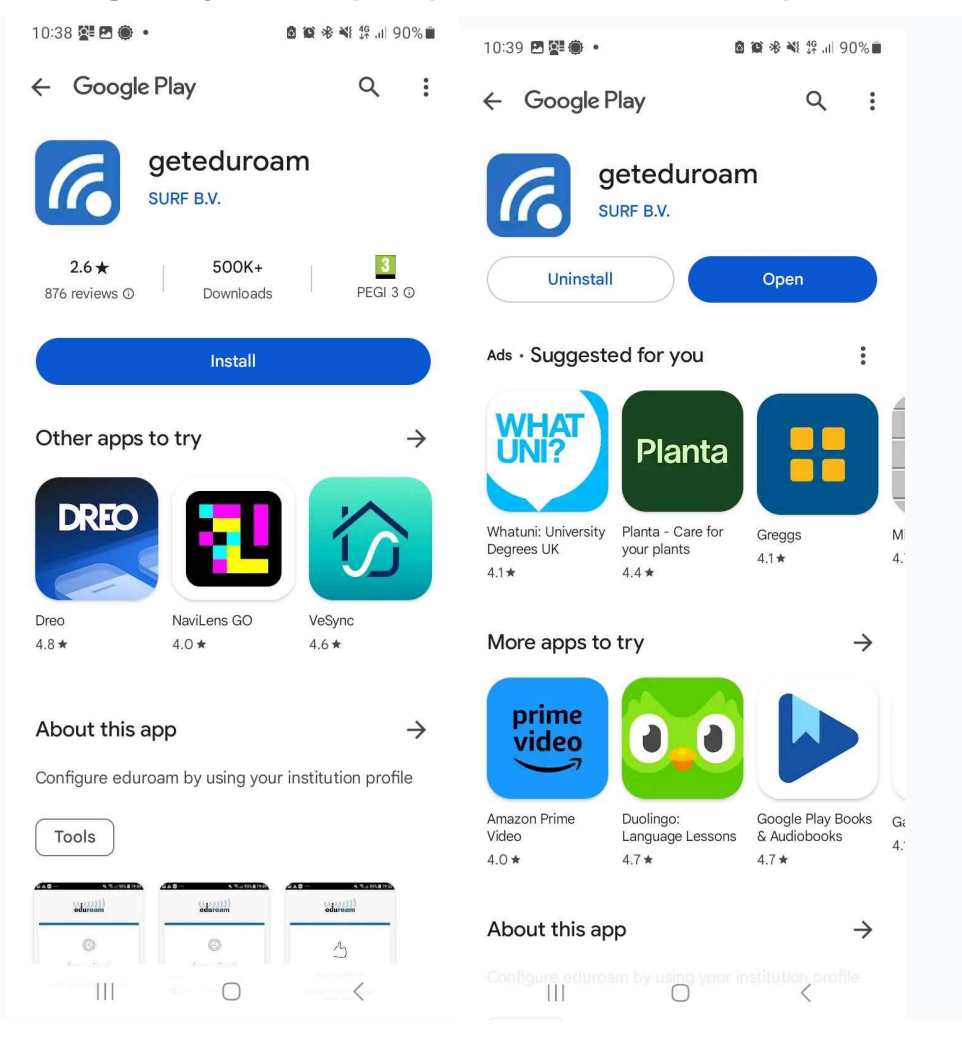

5. Click Allow app and search for Boston College [UK]

| 10:39 🖻 🚰 💮 🔹          | 28 106 48 11 90% ■                                                                                                    | 10:3 | 9 🖪 🚰  | ۰       |     |          | e   | <b>8</b> * | th ∰ 3 | 90%       |
|------------------------|----------------------------------------------------------------------------------------------------|------|--------|---------|-----|----------|-----|------------|--------|-----------|
|                        | in the second second se | ÷    | Bost   | on c    |     |          |     |            |        | ×         |
| eduro                  | am                                                                                                    | Bost | on Col | lege (l | JK] |          |     |            |        |           |
|                        |                                                                                                    | Bost | on Col | lege (l | JS] |          |     |            |        |           |
| Ϋ́ς                    | <u>}</u>                                                                                                    | Bost | on Uni | versity | ,   |          |     |            |        |           |
| eduroam cor            | figuration                                                                                                    |      |        |         |     |          |     |            |        |           |
| Q Select an institutio | n                                                                                                    |      |        |         |     |          |     |            |        |           |
|                        |                                                                                                    |      |        |         |     |          |     |            |        |           |
|                        |                                                                                                    |      |        |         |     |          |     |            |        |           |
|                        |                                                                                                    |      |        |         |     |          |     |            |        |           |
|                        |                                                                                                    | <    | Coll   | ege     |     | City     |     | CO         | urse   | •••       |
|                        |                                                                                                    | 1    | 2      | 3 4     | 1 5 | 5 6      | 5   | 7 8        | 3 9    | 0         |
| -                      |                                                                                                    | q    | w      | e       | ·   | : y      | ' l | 1          | ic     | ) p       |
| Allow geteduroam to se | nd you notifications?                                                                                                    | а    | s      | d       | f   | g        | h   | j          | k      | L         |
| Allo                   | w                                                                                                    | Ŷ    | z      | x       | с   | v        | b   | n          | m      | $\otimes$ |
| Don't a                | llow                                                                                                    | !#1  |        |         | Eng | glish (U | к)  |            |        | Q         |
|                        | 1                                                                                                    |      | 11     | -       |     | 0        |     |            | ÷      |           |

6. Select whether you are Staff, Learner or Visitor.

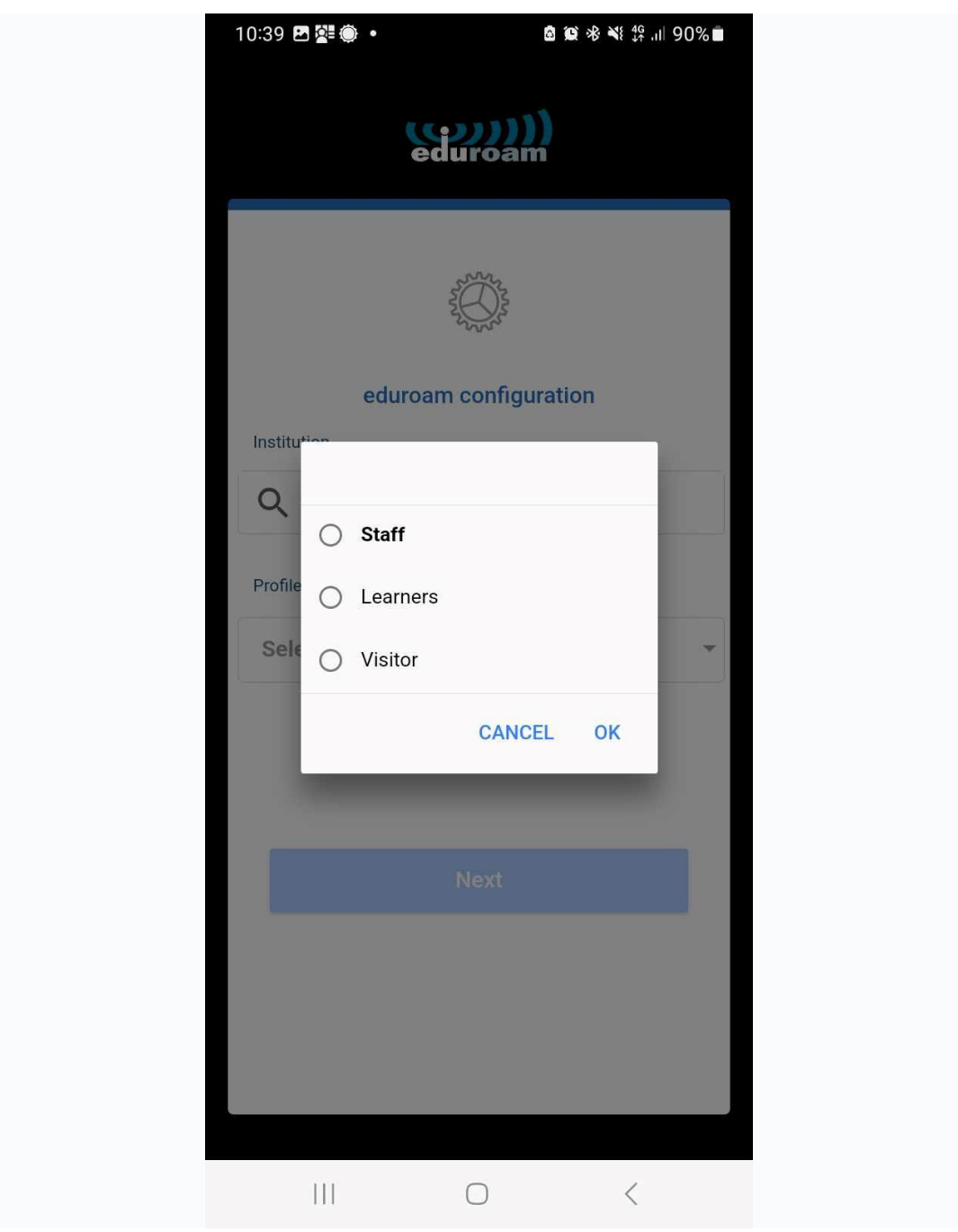

7. Enter your Boston College email address and password, then click **Connect to Network** 

| Username<br>username@student.boston.ac.uk<br>Password<br>·Note: if the connection fails, please check your password<br>CONNECT TO NETWORK<br>Need help? <u>Click here for support</u> | 0.40 四際高。                           | A AS AS AS 46 ↓ 0.0% ■  |
|----------------------------------------------------------------------------------------------------|-------------------------------------|-------------------------|
| Connection fails, please check your password   Connection fails, please check your password  Connection fails, please check your password                                             | 0.40 🗠 🖉 🦉                          |                         |
| Username Username@student.boston.ac.uk Password                                                                                                    | ed                                  | iroam                   |
| Username@student.boston.ac.uk Password  •Note: If the connection fails, please check your password  CONNECT TO NETWORK Need help? Click here for support                              | bosto                               | college                 |
| username@student.boston.ac.uk Password *Note: if the connection fails, please check your password CONNECT TO NETWORK Need help? Click here for support                                | Username                            |                         |
| Password<br>*Note: if the connection fails, please check your password<br>CONNECT TO NETWORK<br>Need help? <u>Click here for support</u>                                              | username@student.                   | poston.ac.uk            |
| *Note: if the connection fails, please check your password<br>CONNECT TO NETWORK<br>Need help? <u>Click here for support</u>                                                          | Password                            |                         |
| *Note: If the connection fails, please check your password<br>CONNECT TO NETWORK<br>Need help? <u>Click here for support</u>                                                          |                                     |                         |
| CONNECT TO NETWORK                                                                                                    | *Note: if the connection fails, ple | ise check your password |
| Need help? <u>Click here for support</u>                                                                                                    | CONNEC                              | TO NETWORK              |
|                                                                                                    | Need help? <u>Cl</u>                | ck here for support     |
|                                                                                                    |                                     |                         |

For learners this is <u>yourlearnernumber@student.boston.ac.uk</u> for staff or guest accounts this is <u>username@boston.ac.uk</u>

8. Please click **Next** and **Save**.

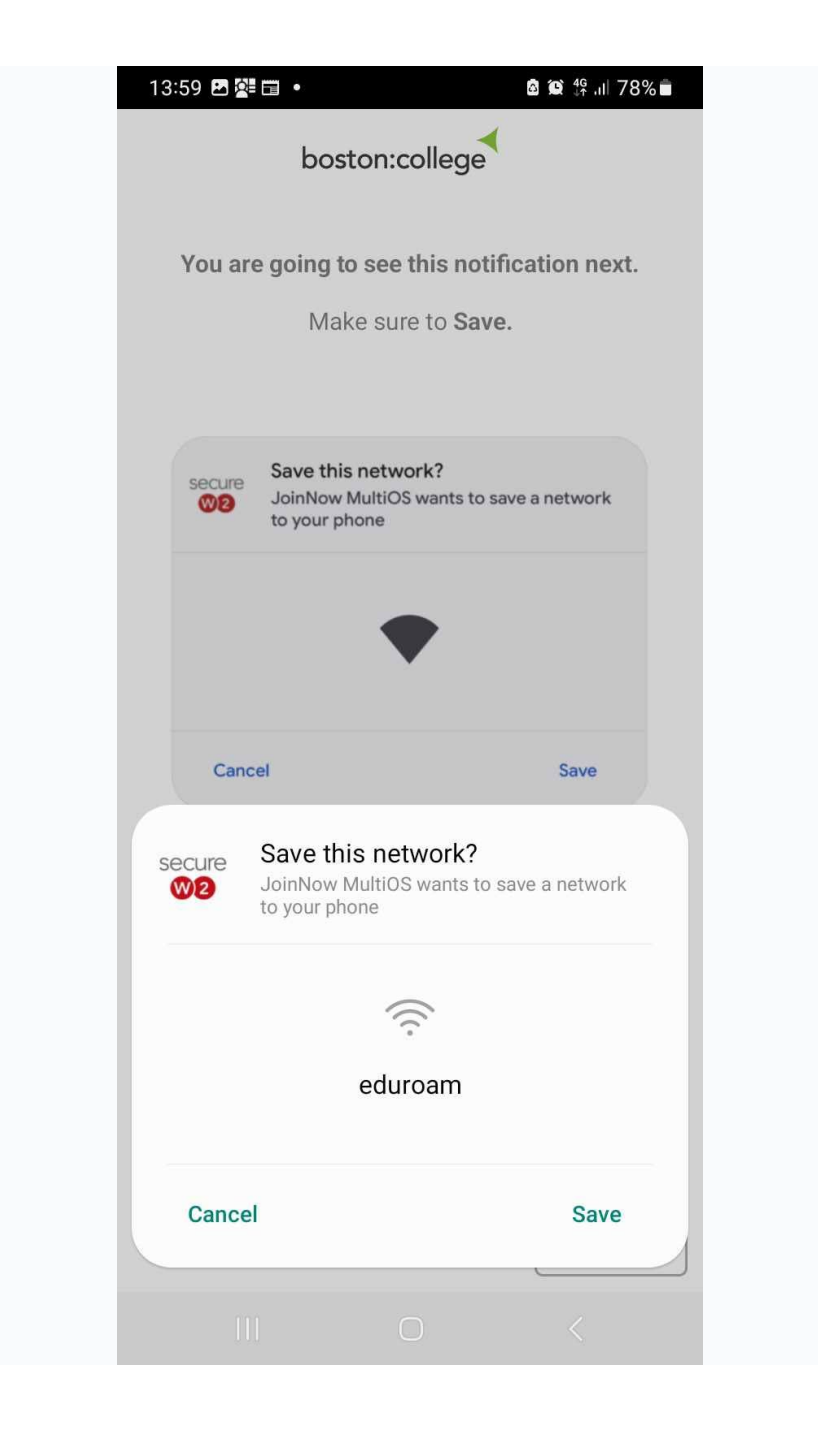

9. Your device is now configured. Click **Go to Wi-fi Settings** to check you're connected to eduroam.

| 13:59 🗟 🖪 🚰 🔸               | â 😰 🤶 ∯ .⊪ 7                  | 78% 🗖 |
|-----------------------------|-------------------------------|-------|
| Sign in to a                | Wi-Fi net eduroam             |       |
| Your Device is<br>ed        | now Configured for<br>luroam! |       |
| To check y                  | our Connection:               |       |
| Go to V                     | Vi-Fi Settings                |       |
| Quick Tips:                 |                               |       |
| If you have trouble connect | ing, stop start your Wi-Fi.   |       |
|                             |                               |       |
|                             |                               |       |
|                             |                               |       |
|                             |                               |       |
|                             |                               |       |
|                             |                               |       |
|                             |                               |       |
| Help Guides                 | Email Us                      |       |
|                             | 0 <                           |       |